# CUCM PLAR نيوكت لااثم

## تايوتحملا

<u>تمردقملا</u> <u>تابلطتملا</u> <u>مردختسملا تانوكملا</u> <u>نيوكتلا تاوطخ</u> <u>SCCP PLAR نيوكت</u> <u>SIP PLAR نيوكت</u>

## :ۃمدقملا

مانخلا طخلل يئاقلتلا لقانتلل Cisco IP فتاه نيوكت ةيفيك دنتسملا اذه شقاني Auto Ring-Down (**PLAR**) مادختساب نخاسلا لاصتالا وأ (Cisco Unified Communications Manager (CUCM).

مادختساب ددحم طخب لاصتالا نع فتاهلا عطق درجمب موقت ثيحب Plar ةزيم ميمصت متي اقبسم ەنيوكت مت مقر.

.Cisco نم TAC سدنهم ،سوبولاليف هيسوخ لبق نم ةمهاسملا تمت

نم TAC سدنەم ،زيريمار سيول ريرحت Cisco.

#### تابلطتملا

:ةيلاتا عيضاوملاب ةفرعم كيدل نوكت نأب Cisco يصوت

- جمانرب Cisco Unified Communications Manager (CUCM)
- (CSS) لوحملا ةحاسم ءاعدتسإ •
- (PT) مسقلا •
- ةمجرتلا طامنأ •
- (SIP) لمع ةسلج ءدب لوكوتورب بلط دعاوق •

#### ةمدختسملا تانوكملا

ةيلاتلا ةيداملا تانوكملاو جماربلا تارادصإ ىلإ دنتسملا اذه يف ةدراولا تامولعملا دنتست

• CUCM 10.5

لوكوتورب ليجست متي • Skinny Client Control Protocol (SCCP) عم SIP فتاوهو (SCCP) عم SIP فتاوهو (SCCP) عم تاي ف .ةصاخ ةيلمعم ةئيب يف ةدوجوملا ةزهجألا نم دنتسملا اذه يف ةدراولا تامولعملا ءاشنا مت تناك اذإ .(يضارتفا) حوسمم نيوكتب دنتسملا اذه يف ةمدختسُملا ةزهجألا عيمج تأدب .رييغت يأل لمتحملا ريثأتلل كمهف نم دكأتف ،ةرشابم كتكبش

### ةلصلا تاذ تاجتنملا

:ةغيص ةيجمربو زاهج اذه عم تلمعتسا تنك اضيأ عيطتسي ةقيثو اذه

• CUCM 8.X/9.X/11.X

## نيوكتلا تاوطخ

#### SCCP PLAR نيوكت

نع IP فتاه جورخ دنع ايئاقلت اقبسم ەنيوكت مت فتاه مقر بلطب فتاەلل حامسلل .ةغراف ةمجرت طمن ةلسلسب ةمجرت طمن ىلع يوتحي ميسقتب CSS نيوكت متي ،راسملا طمن موقي كلذ دعب .طمنلا اذه عم ةرشابم Cisco نم تاملاكملا ريدم قباطت ىلإ يدؤي اذهو ميلست متي ثيح (Hotdial) ةەجولا مقر ىلإ (ءيش ال يأ) ىعدتسملا مقرلا ليوحتب ةمجرتلا .ةملاكمل

مت امقر صخلي PLAR ماقرأل هنيوكت مت يذلا (DN) ليلدلا مقر نأل ارظن :**قظحالم** مادختسإ كنكمي ال ،راسملا نع مجورخ دنع اقبسم هنيوكت قدانفلا يف طغضلا تاعامج يف يجذومن نيوكت اذه ،لاثملا ليبس ىلع .ىرخأ.

PLAR. ةەجول مسق **1.** Crete قو**طخلا** 

لخدأ .**ديدج مسق ةفاضإب مق** مث **مسقلا<ةئفلاا يف مكحتلا <تاملاكملا ميجوت** ىلإ لقتنا **جاردا** قوف رقنا مث ةبولطملا ليصافتلا

| r artition configuration                                                                                                    |                                                                                                    |                                     |
|----------------------------------------------------------------------------------------------------|----------------------------------------------------------------------------------------------------|-------------------------------------|
| Save                                                                                                    |                                                                                                    |                                     |
| Status                                                                                                    |                                                                                                    |                                     |
| i Status: Ready                                                                                                    |                                                                                                    |                                     |
| Partition Information                                                                                                    |                                                                                                    |                                     |
| To enter multiple partitions, use one line for eac<br>names and descriptions can have up to a total o<br>characters. Use a comma (',') to separate the pa<br>is not entered, Cisco Unified Communications Ma<br><< partitionName >> , << description >><br>CiscoPartition, Cisco employee partition<br>DallasPartition | h partition entry. You can enter up to 75 partitions; t<br>f 1475 characters. The partition name cannot exceed<br>artition name and description on each line. If a descri<br>anager uses the partition name as the description. Fo | the<br>150<br>iption<br>or example: |
| Name* to1611, Plar To 1611                                                                                                    |                                                                                                    |                                     |
|                                                                                                    |                                                                                                    |                                     |
|                                                                                                    |                                                                                                    |                                     |
|                                                                                                    |                                                                                                    |                                     |
|                                                                                                    |                                                                                                    |                                     |
|                                                                                                    |                                                                                                    |                                     |
|                                                                                                    |                                                                                                    |                                     |
|                                                                                                    |                                                                                                    |                                     |
|                                                                                                    |                                                                                                    |                                     |
|                                                                                                    |                                                                                                    |                                     |

Save

ديدج CSS ءاشنإ .**2 ةوطخلا** 

**ةفاضإ** رقنا مث **ثحبلا ةحاسم ءاعدتسإ <ةئفلا يف مكحتلا <تاملاكملا هيجوت** ىلإ لقتنا ةديدج عاعدتسإ **ثحب ةحاسم**.

| 1  | System 👻 🤇   | Call Routing | ▼ Media Resources ▼     | Advanced Features 🔻 | Device 🔻 | Application - | User Managemer |
|----|--------------|--------------|-------------------------|---------------------|----------|---------------|----------------|
|    | Calling Sea  | rch Spac     | e Configuration         |                     |          |               |                |
|    | Save         | X Delete     | Copy 🕂 Add 1            | New                 |          |               |                |
| ľ  | -Status      |              |                         |                     |          |               |                |
|    | i Status     | : Ready      |                         |                     |          |               |                |
|    | -Calling Sea | arch Spac    | e Information           |                     |          |               |                |
|    | Name*        | PlarTo116    | 1                       |                     |          |               |                |
|    | Description  | Plar to 11   | 61 DN                   |                     |          |               |                |
| ľ  |              |              |                         |                     |          |               |                |
| ŀ  | -Route Part  | titions for  | this Calling Search Sp  | ace                 |          |               |                |
| I  | Available Pa | artitions**  | Directory URI           |                     |          | *             |                |
| II |              |              | Global Learned E164 No  | umbers              |          |               |                |
| II |              |              | Global Learned E164 Pa  | tterns              |          |               |                |
| II |              |              | Global Learned Enterpri | se Numbers          |          | -             |                |
| I  |              |              | Giobal Learned Enterpri |                     |          |               |                |
| 1  |              |              | •                       | ^                   |          |               |                |
|    | Selected Pa  | rtitions     | to1161                  |                     |          | -             |                |
| 1  |              |              |                         |                     |          | *             |                |
|    |              |              |                         |                     |          | ^             |                |
|    |              |              |                         |                     |          | Ŧ             |                |

ةمجرت طمن ءاشنإ **.3 ةوطخلا**.

مسا ددح .**ديدج ةمجرت طمن ةفاضإ** قوف رقنا مث ح**لاصتالا ميجوت ةمجرت طمن ىلإ** لقتنا .قيناثلا ةوطخلاو ىلوألا ةوطخلا يف اقبسم امەؤاشنإ مت نيذلللا CSS و بولطملا مسقلا .**جاردإ** قوف رقنا .PLAR فده مقر لخدأ ،**فرطلا ليوحت عانق ىمسي** تحت ،اريخأ

اغراف ةمجرتلا طمن لقح كرت نم دكأت :**ةظحالم**.

| Ctatur                                          |                                 |
|-------------------------------------------------|---------------------------------|
| Status                                          |                                 |
| Status: Ready                                   |                                 |
| - Pattern Definition                            |                                 |
| Translation Dattern                             |                                 |
| Partice Partern                                 |                                 |
| Partition                                       |                                 |
| Description                                     |                                 |
| Numbering Plan                                  | < None > V                      |
| Route Filter                                    | < None > V                      |
| MLPP Precedence*                                | Default                         |
| Resource Priority Namespace Network Domain      | < None > V                      |
| Route Class*                                    | Default                         |
| Calling Search Space                            | Phones v                        |
| Use Originator's Calling Search Space           |                                 |
| External Call Control Profile                   | < None > V                      |
| Route Option                                    | Route this pattern              |
|                                                 | O Block this pattern No Error v |
| Provide Outside Dial Tone                       |                                 |
| Urgent Priority                                 |                                 |
| Do Not Wait For Interdigit Timeout On Subs      | equent Hops                     |
| Route Next Hop By Calling Party Number          |                                 |
| La Route Rext hop by Calling Party Hamber       |                                 |
| Calling Party Transformations                   |                                 |
| Use Calling Party's External Phone Number       | Mask                            |
| Calling Party Transform Mask                    |                                 |
| Prefix Digits (Outgoing Calls)                  |                                 |
| Calling Line ID Presentation*                   |                                 |
| Calling Name Presentation*                      |                                 |
| Calling Party Number Type* Cisco CallMan        | anar v                          |
| Calling Party Numbering Plan* Cisco CallMan     |                                 |
| Cisco Calinana                                  |                                 |
| Calling Party Transformations                   |                                 |
| Use Calling Party's External Phone Number Mask  |                                 |
| Calling Party Transform Mask                    |                                 |
| Callies Line ID Presentation*                   |                                 |
| Calling Name Presentation* Default              |                                 |
| Calling Party Number Type* Cisco CallManager    | v                               |
| Calling Party Numbering Plan* Cisco CallManager |                                 |
|                                                 |                                 |
| Connected Party Transformations                 |                                 |
| Connected Line ID Presentation* Default         | V                               |
| Derauk                                          | Y                               |
| Called Party Transformations                    |                                 |
| Discard Digits < None >                         |                                 |
| Called Party Transform Mask 1161                |                                 |
| Prefix Digits (Outgoing Calls)                  |                                 |
| Called Party Number Type* Cisco CallManager     | V                               |
| Called Party Numbering Plan* Cisco CallManager  | V                               |

ل فدهلا وه 1161. 1161 DN ىلإ لااثملا فلخ دوجوملا ميمصتلا دنتسي :**قظحالم** PLAR، رخآ فتاه يأ نم ةملاكم ىلع لوصحلا هنكمي 1161 نأ نمضي نيوكتلا اذه نكلو.

ىلٍ لوصولا ةيناكمٍا ةمجرتلاً طمنل ىلوألاً ةشاشلاً ةطقل يف مدختسملاً CSS ل رفوتي. فدهلا DN مسق.

PLAR. فتاهل ةبولطملا لاصتالا ثحب ةحاسم نييعتب مق .**4 ةوطخلا** 

- **فتاەلا < زاەجلا** ىلإ لقتنا •
- نم ةدحوملا تالاصتالا ريدم يف ةلجسملا IP فتاوه عيمج عقوم ديدحتل **ثحب** قوف رقنا •

Cisco

- ەليمحت ديرت يذلا DN رتخاو ،Plar فتاه ددح •
- PLAR لِجأ نم DN يلإ CSS عِيمِجت •

|                                         |                                                                  |                                                   |   | Book for hindy block |  |  |
|-----------------------------------------|------------------------------------------------------------------|---------------------------------------------------|---|----------------------|--|--|
| 🔚 Save 🗶 Delete 🗋 Copy 省 Reset 🧷 Appl   | y Config 🕂 Add New                                               |                                                   |   |                      |  |  |
| Status                                  |                                                                  |                                                   |   |                      |  |  |
| Status: Ready                           |                                                                  |                                                   |   |                      |  |  |
| Association                             | Dhana Tura                                                       |                                                   |   |                      |  |  |
| Association                             | Phone Type                                                       |                                                   |   |                      |  |  |
| Modify Button Items                     | Product Type: Cisco 7942                                         |                                                   |   |                      |  |  |
| 1 erm Line [1] - 1054 (no partition)    | Device Protocol: SCCP                                            |                                                   |   |                      |  |  |
| Unassigned Associated Dems              | Real-time Device Status                                          |                                                   |   |                      |  |  |
| 2 and Line (2) - Add a new DN           | Pagistration: Registered with C                                  | rco Unified Communications Manager inservil-105   |   |                      |  |  |
| 2 and the [2] - Add a new Dra           | IPv4 Address: 10.201.192.57                                      | sco onnea communications Hanager Josevil-105      |   |                      |  |  |
| 3 Add a new SURL                        | Active Load ID: SCCP42.9-4-2-1S                                  |                                                   |   |                      |  |  |
| 4 Gm Add a new BLF SD                   | Download Status: None                                            |                                                   |   |                      |  |  |
| 5 Gim Add a new SD                      | Device Information                                               |                                                   |   |                      |  |  |
| 6 stat Add a new BLE Directed Call Park | Device is Active                                                 |                                                   |   |                      |  |  |
| 1781                                    | Device is trusted                                                |                                                   |   |                      |  |  |
| 7 CallBack                              | MAC Address*                                                     | 108CCEE06150                                      |   |                      |  |  |
| 8 Call Park                             | Description 100cCPEU0130                                         |                                                   |   |                      |  |  |
| 9 Call Pickup                           | Description .                                                    | Auto 1054                                         |   |                      |  |  |
| 10 Conference List                      | Device Pool* Default * View Details                              |                                                   |   |                      |  |  |
| 11 Conference                           | Common Device Configuration                                      | Common Device Configuration < None > View Details |   |                      |  |  |
| 12 Do Not Disturb                       | Phone Button Template* Universal Device Template Button Layout • |                                                   |   |                      |  |  |
| 13 End Call                             | Softkey Template                                                 | < None >                                          | • |                      |  |  |
| 14 Forward All                          | Common Phone Profile    View Details                             |                                                   |   |                      |  |  |
| 15 Group Call Pickup                    | Calling Search Space                                             | < None >                                          | • |                      |  |  |
|                                         |                                                                  |                                                   |   |                      |  |  |
| Directory Number Configu                | iration                                                          |                                                   |   |                      |  |  |
| 🔚 Save 🗙 Delete 省                       | Reset 🧷 Apply Co                                                 | nfig 🕂 Add New                                    |   |                      |  |  |
| Status                                  |                                                                  |                                                   |   |                      |  |  |
| i Status: Ready                         |                                                                  |                                                   |   |                      |  |  |

| <ul> <li>Directory Number Informat</li> </ul> | ion                     |   |                                              |
|-----------------------------------------------|-------------------------|---|----------------------------------------------|
| Directory Number* 10                          | 54                      |   | Urgent Priority                              |
| Route Partition <                             | None >                  |   | - orgene Phoney                              |
| Description                                   |                         |   |                                              |
| Alerting Name                                 |                         |   |                                              |
| ASCII Alerting Name                           |                         |   |                                              |
| External Call Control Profile <               | None >                  |   |                                              |
| Allow Control of Device fro                   | n CTI                   |   |                                              |
| Associated Devices Si                         | EP108CCFE06150          |   |                                              |
|                                               |                         |   | Edit Device                                  |
|                                               |                         |   | Edit Line Appearance                         |
|                                               |                         | Ŧ |                                              |
|                                               | **                      |   |                                              |
| Dissociate Devices                            |                         | - |                                              |
|                                               |                         | Ψ |                                              |
| - Directory Number Settings                   |                         |   |                                              |
| Voice Mail Profile                            |                         |   |                                              |
| Voice Mail Profile                            | < None >                | • | (Choose <none> to use system default)</none> |
| Calling Search Space                          | PlarTo1161              | • |                                              |
| BLF Presence Group*                           | Standard Presence group | • |                                              |
| User Hold MOH Audio Source                    | < None >                | • |                                              |
| Network Hold MOH Audio Sour                   | ce < None >             | • |                                              |
| Auto Answer*                                  | Auto Answer Off         | • |                                              |
| Reject Anonymous Calls                        |                         |   |                                              |

مت CSS نكلو ،1161 ىلإ DN 1054 ىلع PLAR ءاشنإب اذه نيوكتلا لاثم موقي :**قظحالم** ىلع فلتخم رز ىلإ رخآ DN نييعت ةيناكمإ رفوي يذلا ،DN ىوتسم ىلإ هنيوكت ةزيم ىلع ريثأتلا نود IP فتاه سفن نم ةيداع تاملاكم ءارجإب حمسي امم ،فتاهلا PLAR.

#### SIP PLAR نيوكت

SIP PLAR بلط دعاوق ءاشنإ **.1 ةوطخلا** 

SIP بلط دعاوق < بلطلا دعاوق < تاملاكملا هيجوتىل∣ ثحنN • SIP

| ضاٍ •         | ديدج ةفا.         |                   |                |          |     |                  |                   |                 |
|---------------|-------------------|-------------------|----------------|----------|-----|------------------|-------------------|-----------------|
| SIP Dial Ru   | le Configuration  |                   |                |          |     |                  |                   |                 |
| Save          | 🗙 Delete          | et 🧷 Apply Config | Add Nev        | v        |     |                  |                   |                 |
| ⊂ Status —    |                   |                   |                |          |     |                  |                   |                 |
| (i) Update    | successful        |                   |                |          |     |                  |                   |                 |
| -SIP Dial Ru  | le Information —  |                   |                |          |     |                  |                   |                 |
| Name*         | PlarTo1161        |                   |                |          |     |                  |                   |                 |
| Description   | Plar for Button 2 |                   |                |          |     |                  |                   |                 |
| Dial Pattern  | 7940_7960_OTHER   |                   |                |          |     |                  |                   |                 |
| _ Pattern Inf | formation         |                   |                |          |     |                  |                   |                 |
|               | Description       | Delete Pattern    | Dial Parameter | Val      | lue | Delete Parameter |                   |                 |
| 1161          |                   |                   | Button •       | 2        |     |                  | Edit Parameter    | Delete Selected |
|               |                   |                   | Pattern 🔻      |          |     |                  | Add New Parameter |                 |
| Pattern Ad    | dition            |                   |                |          |     |                  |                   |                 |
| Pattern Des   | cription          |                   | Add Pat        | Add Plar |     |                  |                   |                 |
| Save D        | elete Reset App   | ly Config Add Ne  | w              |          |     |                  |                   |                 |

.يرايتخإ فصولا لقح :**ةظحالم** 

زاهجلل **طقف 1** DN دلع PLAR ةزيم رابجإل ،رز ىلع بلطلا ةملعم نييعت مت :**ةظحالم**.

.ىرخأ PLAR ةدعاق ءاشنإ مزلي ،IP فتاه وأ رخآ رز يف ابولطم PLAR ناك اذإ :**ةظحالم** 

#### SIP. فتاوه ىلإ ةدعاقلا نييعتب مق .2 ةوطخلا

#### .SIP فتاوه ىلع طقف بولطم اذه

| Protocol Specific Information —  |                                              |   |              |
|----------------------------------|----------------------------------------------|---|--------------|
| Packet Capture Mode*             | None                                         | ٠ |              |
| Packet Capture Duration          | 0                                            |   |              |
| BLF Presence Group*              | Standard Presence group                      | ٠ |              |
| SIP Dial Rules                   | PlarTo1161                                   | ٠ |              |
| MTP Preferred Originating Codec* | 711ulaw                                      | Ŧ |              |
| Device Security Profile*         | Cisco 7942 - Standard SIP Non-Secure Profile | ٠ |              |
| Rerouting Calling Search Space   | < None >                                     | ٠ |              |
| SUBSCRIBE Calling Search Space   | < None >                                     | ٠ |              |
| SIP Profile*                     | Standard SIP Profile                         | ٠ | View Details |
| Digest User                      | < None >                                     | ٠ |              |
| Media Termination Point Require  | ed                                           |   |              |
| Unattended Port                  |                                              |   |              |
| Require DTMF Reception           |                                              |   |              |

## ةحصلا نم ققحتلا

فتاهلا مقر .فاطخلا نم فتاهلا ةلازاب مق ،حيحص لكشب نيوكتلا ذيفنت نم ققحتلل 1161 - ايئاقلت

ةمجرتاا مذه لوح

تمجرت Cisco تايان تايانق تال نم قعومجم مادختساب دنتسمل اذه Cisco تمجرت ملاعل العامي عيمج يف نيم دختسمل لمعد يوتحم ميدقت لقيرشبل و امك ققيقد نوكت نل قيل قمجرت لضفاً نأ قظعالم يجرُي .قصاخل امهتغلب Cisco ياخت .فرتحم مجرتم اممدقي يتل القيفارت عال قمجرت اعم ل احل اوه يل إ أم اد عوجرل اب يصوُتو تامجرت الاذة ققد نع اهتي لوئسم Systems الما يا إ أم الا عنه يل الان الانتيام الال الانتيال الانت الما